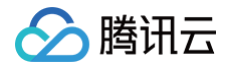

# 私有连接

# 实践教程

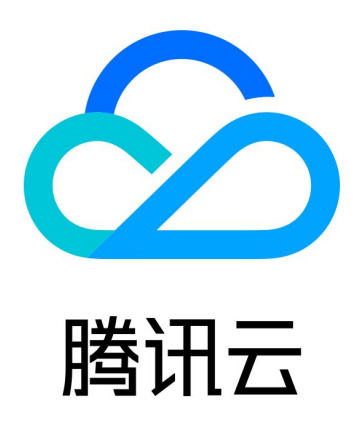

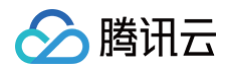

【版权声明】

©2013-2025 腾讯云版权所有

本文档(含所有文字、数据、图片等内容)完整的著作权归腾讯云计算(北京)有限责任公司单独所有,未经腾讯云 事先明确书面许可,任何主体不得以任何形式复制、修改、使用、抄袭、传播本文档全部或部分内容。前述行为构成 对腾讯云著作权的侵犯,腾讯云将依法采取措施追究法律责任。

【商标声明】

# 🕗 腾讯云

及其它腾讯云服务相关的商标均为腾讯云计算(北京)有限责任公司及其关联公司所有。本文档涉及的第三方主体的 商标,依法由权利人所有。未经腾讯云及有关权利人书面许可,任何主体不得以任何方式对前述商标进行使用、复 制、修改、传播、抄录等行为,否则将构成对腾讯云及有关权利人商标权的侵犯,腾讯云将依法采取措施追究法律责 任。

【服务声明】

本文档意在向您介绍腾讯云全部或部分产品、服务的当时的相关概况,部分产品、服务的内容可能不时有所调整。 您所购买的腾讯云产品、服务的种类、服务标准等应由您与腾讯云之间的商业合同约定,除非双方另有约定,否则, 腾讯云对本文档内容不做任何明示或默示的承诺或保证。

【联系我们】

我们致力于为您提供个性化的售前购买咨询服务,及相应的技术售后服务,任何问题请联系 4009100100或 95716。

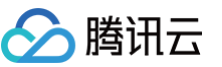

# 文档目录

#### 实践教程

跨地域 VPC 间服务共享 跨账号 VPC 间服务共享

# 实践教程 跨地域 VPC 间服务共享

最近更新时间: 2025-05-28 16:06:02

如果您 VPC 中部署的云服务需要共享给其他地域下的 VPC 访问,您可以使用私有连接和云联网服务。

### 背景信息

VPC 是您独有的云上私有网络,不同 VPC 之间默认完全隔离。您可以通过私有连接(Private Link)服务,实现 腾讯云 VPC 与同地域其他 VPC 上安全稳定的访问连接,简化网络架构,避免公网访问服务带来的潜在安全风险。 如果您需要跨地域提供VPC服务共享,那么可以结合云联网打通跨地域 VPC 通信,然后再共同使用私有连接服务 使用方 VPC 的终端节点实现对服务提供方 VPC 中服务的访问。

使用私有连接 Private Link,您需要创建终端节点服务和终端节点。在创建终端节点服务之前,您需要创建一个内 网负载均衡实例,并创建监听器关联已经部署业务的云服务器实例,之后在创建终端节点服务时关联该负载均衡实 例,此时终端节点服务将作为服务提供方的业务访问入口,供服务使用方创建的终端节点来申请连接,连接建立成功 后,服务使用方即可访问服务提供方部署的业务服务。

### 场景示例

本文以下图业务场景为例。某公司业务部署在成都地域 VPC2 中,现需要将该业务用共享给同地域下其他 VPC1 网 络及重庆地域下的 VPC3 网络中的客户端访问,为避免公网访问带来的潜在安全风险,使用腾讯云私有连接以及云 联网来实现该通信方案 。

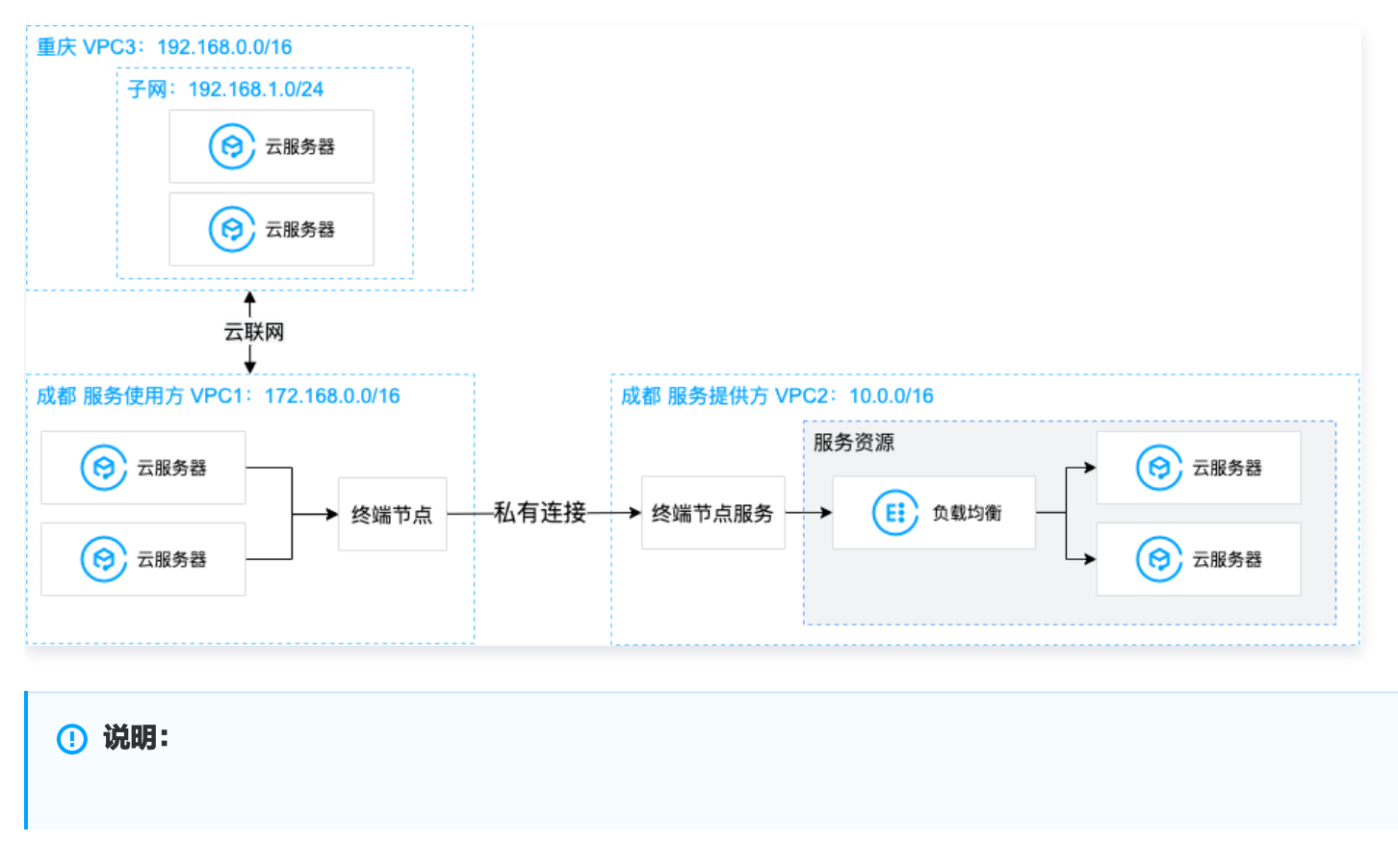

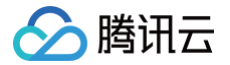

本文假设三个 VPC 为同账号下 VPC。

# 前提条件

- 已创建服务提供方 VPC2 和服务使用方 VPC1,以及跨地域服务使用方 VPC3。
- 在服务提供方 VPC2 中已创建内网 CLB 实例,并在 CLB 后端云服务器实例中部署相关服务资源,请确保后端 云服务器实例可以正常处理负载均衡转发的请求,具体请参加 负载均衡快速入门。

# 操作步骤

### 步骤1: 服务提供方创建终端节点服务

- 1. 登录 私有网络控制台。
- 2. 在左侧导航栏单击**私有连接 > 终端节点服务**。
- 3. 单击**新建**,在弹出的新建终端节点服务界面,配置相关参数。

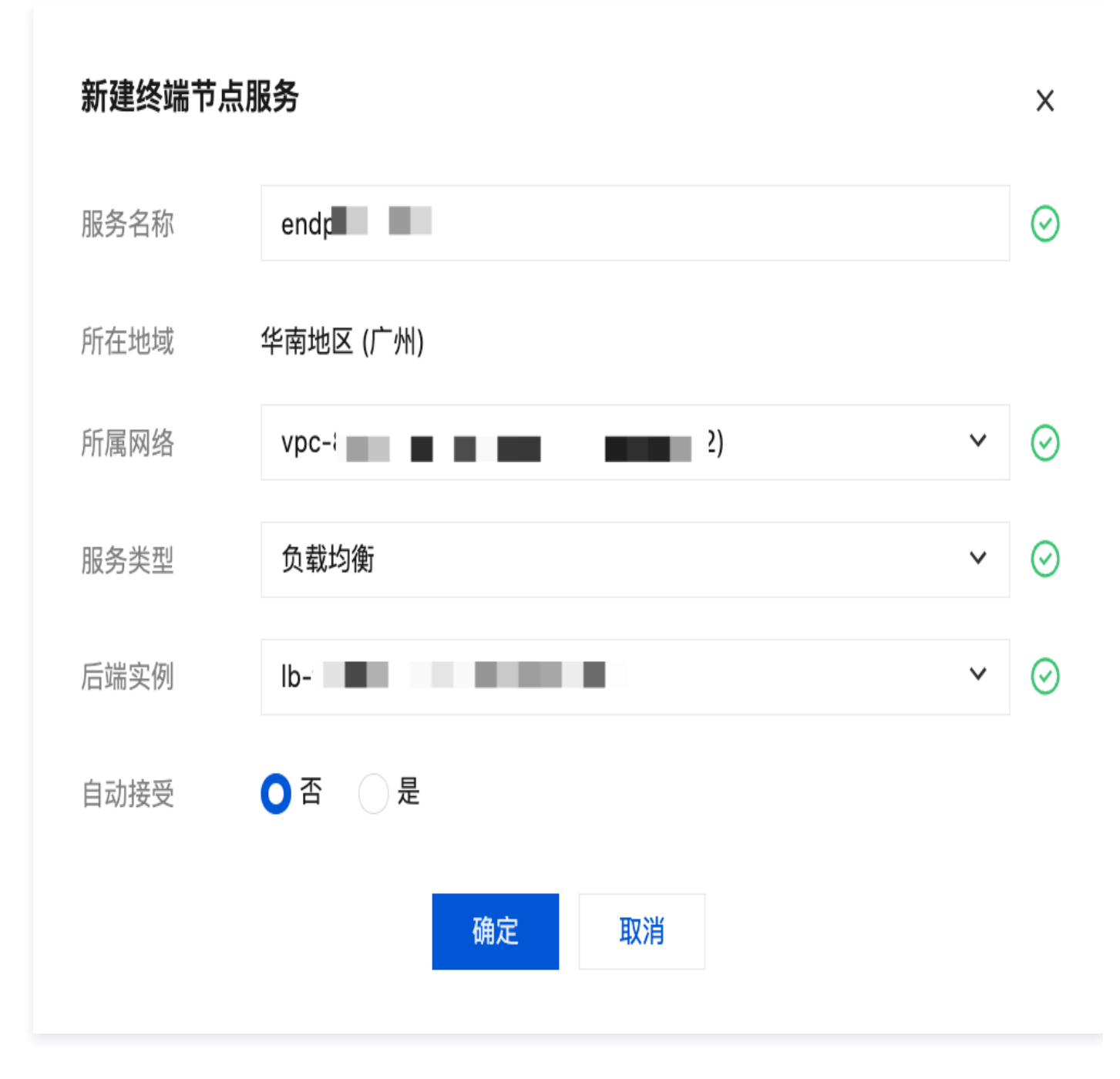

| 参数名<br>称 | 描述            |
|----------|---------------|
| 服务名<br>称 | 自定义终端节点服务的名称。 |
| 所在地<br>域 | 终端节点服务所在地域。   |

| 所属网<br>络 | 选择所属 VPC,本例选择 VPC2。                                                                                                    |
|----------|----------------------------------------------------------------------------------------------------|
| 服务类<br>型 | 终端节点服务的类型,目前支持应用型内网 CLB、MySQL、Redis和GWLB。                                                                                                    |
| 后端实<br>例 | 选择 VPC 下已创建的对应类型实例。                                                                                                    |
| 自动接<br>受 | 指定终端节点服务是、否自动接受终端节点发起的连接请求,本例选择是: <ul> <li>当选择是,自动接受时,终端节点服务默认接受所有连接的终端节点的请求,终端节点创<br/>建成功后,状态即为<b>可用</b>。</li> <li>当选择否,不接受自动连接时,终端节点连接状态将为<b>待接受</b>,需要终端节点服务手动执<br/>行<b>接受连接</b>才能将状态从<b>待接受</b>变为<b>可用</b>。</li> </ul> |

4. 完成参数设置后,单击确定完成终端节点服务的创建。

### 步骤2: 服务使用方创建终端节点

### ▲ 注意:

本例为同账号 VPC 间访问,故无需在终端节点服务中添加服务使用方的白名单账号;如果是跨账号 VPC 间访问,则需要服务使用方提前将 UIN 账号告知服务提供方,由服务提供方的终端节点服务先添加白名 单,再执行本步骤,详情请参见 跨账号 VPC 间服务共享。

1. 单击左侧导航栏单击终端节点。

2. 单击新建,在弹出的新建终端节点界面,配置相关参数。

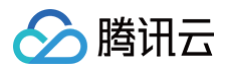

| 新建终端节点 |                              |    | ×       |
|--------|------------------------------|----|---------|
| 名称     | enc                          |    | $\odot$ |
| 所在地域   | 西南地区 (成都)                    |    |         |
| 所属网络   | vpc / (服务使用方VPC1   172.0/16) | •  | $\odot$ |
| 所属子网   | sub(服务使用方子网1   1720/24)      | ~  | $\odot$ |
| IP地址   | 自动分配 ▼ 系统将自动分配IP地址           |    |         |
| 对端账户类型 | ○ 我的账户 ○ 其他账户                |    |         |
| 选择服务   | ● 私有服务                       |    |         |
|        | vpc                          | 验证 | $\odot$ |
|        | 确定取消                         |    |         |

| 参数名称       | 描述                                                                                               |
|------------|--------------------------------------------------------------------------------------------------|
| 名称         | 自定义终端节点的名称。                                                                                      |
| 所属地域       | 终端节点所在地域。                                                                                        |
| 所属网络       | 选择终端节点所在的 VPC,本例选择 VPC1。                                                                         |
| 所属子网       | 选择终端节点所在的子网。                                                                                     |
| IP 地址      | 终端节点的 IP 地址。可以指定 IP 地址,IP 地址为 VPC1 内的内网 IP,也可以选择自动<br>分配 IP。                                     |
| 对端账户类<br>型 | 选择待连接的终端节点服务所属账户,本例选择 <b>我的账户:</b><br>• 同账号VPC间访问,选择 <b>我的账户。</b><br>• 跨账号VPC间访问,选择 <b>其他账户。</b> |
| 选择服务       | 输入终端节点服务的 ID 后单击 <b>验证</b> ,只有验证通过的服务才可建立连接。                                                     |

 完成参数配置后,单击确定,由于本例 步骤1 中终端节点服务设置的是自动接受连接,即终端节点服务默认接受 所有连接的终端节点的连接请求,故终端节点创建成功后,状态即为可用。

| ID/名称 | 监控 | 状态 | 所属网络      | 所属子网     | IP地址 | 所属服务 | 操作 |
|-------|----|----|-----------|----------|------|------|----|
| 使用方 🧪 | di | 可用 | 服务使用方VPC1 | 服务使用方子网1 |      |      | 删除 |

### 步骤3: 创建云联网打通 VPC3 和 VPC1 网络

1. 登录 云联网控制台。

2. 单击新建创建云联网实例,关联跨地域 VPC1 和 VPC3,单击确定,即可实现 VPC1 和 VPC3 的互联。

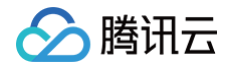

Х

| 新建云联网实                                            | <b>Є例</b>                   |  |
|---------------------------------------------------|-----------------------------|--|
| 名称                                                | prepaid_case                |  |
|                                                   | 不超过60个字符                    |  |
| 支付方式 🛈                                            | ● 预付费     后付费               |  |
| 计费类型                                              | ● 带宽计费                      |  |
|                                                   | 为了便于测试连通性,地域间默认享有免费10Kbps带宽 |  |
| 服务质量()                                            | ○ 白金() ○ 金() ○ 银() ○ 铜()    |  |
| 限速方式 🛈                                            | ● 地域间限速                     |  |
| 描述                                                | 选填                          |  |
|                                                   |                             |  |
|                                                   |                             |  |
|                                                   |                             |  |
| 标签                                                | 标签键                         |  |
|                                                   | + 添加 💿 键值粘贴板                |  |
| 费用                                                |                             |  |
| 网络连接实例费                                           |                             |  |
| λ <b>方向</b> 流量处理                                  | 現外(1)                       |  |
| 八川可加重又名                                           |                             |  |
| 1. 预付费带宽需                                         | 暑要您在实例创建完成后,在其详情>带宽管理页进行购买。 |  |
| 2. 请确保您的账户有足够费用购买资源,否则资源将被隔离限速。                   |                             |  |
| 3. 2026年04月01日前每个账户提供2个免费网络连接实例和每月 100TB 的免费流量额度。 |                             |  |
|                                                   |                             |  |
| ⊻ 找匚阅渓廾                                           | ·归志《屿地域丛状版务》》以》             |  |

() 说明:

更多详细内容,请参见开始使用云联网。

### 步骤4: 服务使用方发起访问请求进行连接验证

- 验证成都地域服务使用方 VPC1 访问 VPC2:
  - a. 登录服务使用方 VPC1 下的某台 CVM,通过 VIP + VPORT 访问服务提供方的后端服务。
  - b. 本例使用 telnet 验证连通性,执行 telnet VIP VPORT。

```
① 说明:
如果服务器没有安装 telnet,请先执行 yum install telnet 安装 telnet。
```

获取终端节点 VIP:

| 终端节点        | ⑤ 成都 ▼ 全 | 部私有网络 🔹 🗘 |      |                  |         |          | VPC终端节点帮助文档 IZ |
|-------------|----------|-----------|------|------------------|---------|----------|----------------|
| 新建          |          |           |      |                  |         | 请输入ID/名称 | Q \$¢ \$ ₹     |
| ID/名称       | 监控       | 状态        | 所属网络 | 所属子网             | IP地址    | 所属服务     | 操作             |
| vpce<br>enc | di       | 可用        | vpc  | subi<br>服务使用方子网1 | 172 .16 | vpc:     | 删除             |

#### 获取 CLB 的 VPORT:

| TCP/UDP/TCP SSL监听器<br>新建        |                         |      |            |        |
|---------------------------------|-------------------------|------|------------|--------|
| listener(TCP <mark>1044)</mark> | 监听器详情展开▼                |      |            |        |
|                                 | 已绑定后端服务                 |      |            |        |
|                                 | <b>绑定</b> 修改端口 修改权重 解绑  | 按照内网 | IP搜索,用" ": | 分割 🔾 🗘 |
|                                 | CVM ID/名称 端口健康状态() IP地址 | 端口   | 权重         | 操作     |
|                                 | □ ins- 健康<br>服务资源       | 80   | 10         | 解绑     |

返回如下信息,表示访问成功:

| [root@VM-2-15-centos ~]# telnet 172.16.2.16 | 1044 |
|---------------------------------------------|------|
| Frying 172.16.2.16                          |      |
| Connected to 172.16.2.16.                   |      |
| Escape character is '^]'.                   |      |

• 验证重庆地域下 VPC3 通过成都地域服务使用方 VPC1 中的终端节点访问服务提供方 VPC2:

a. 登录 VPC3 下的某台 CVM,通过 VIP + VPORT 访问服务提供方的后端服务。该 VIP 为 VPC1 中终端节 点获取的 VIP,本例中为172.16.2.16,VPORT 为 VPC2 中 CLB 的监听端口,本例为1044。

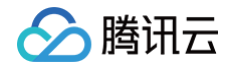

b. 依然使用 telnet 验证连通性,执行 telnet VIP VPORT。

### 🕛 说明:

如果服务器没有安装 telnet,请先执行 yum install telnet 安装 telnet。

返回信息如下,表示访问成功:

```
[root@VM-1-10-centos ~]# telnet 172.16.2.16 1044
Trying 172.16.2.16...
Connected to 172.16.2.16.
Escape character is '^]'.
```

# 跨账号 VPC 间服务共享

最近更新时间: 2025-05-28 16:06:02

本文指导您如何快速创建私有连接服务,将您账号下 VPC 中部署的云服务共享给其他账号下的 VPC 访问。

## 背景信息

VPC 是您独有的云上私有网络,不同 VPC 之间默认完全隔离。您可以通过私有连接(Private Link)服务,实现 腾讯云 VPC 与其他 VPC 上安全稳定的访问连接,简化网络架构,避免公网访问服务带来的潜在安全风险。 使用 Private Link 建立连接,您需要创建终端节点服务和终端节点。在创建终端节点服务之前,您需要创建一个内 网负载均衡实例,并创建监听器关联已经部署业务的云服务器实例,之后在创建终端节点服务时关联该负载均衡实 例,此时终端节点服务将作为服务提供方的业务访问入口,供服务使用方创建的终端节点来申请连接,连接建立成功 后,服务使用方即可访问服务提供方的部署业务服务。

### 场景示例

本文以下图业务场景为例。某公司业务部署在 VPC2,现需要将该业务共享给公司内其他部门的其他账户的 VPC1 访问。为避免公网访问带来的潜在安全风险,使用腾讯云私有连接 Private Link 来实现 VPC1 到 VPC2 的安全内 网访问方案。

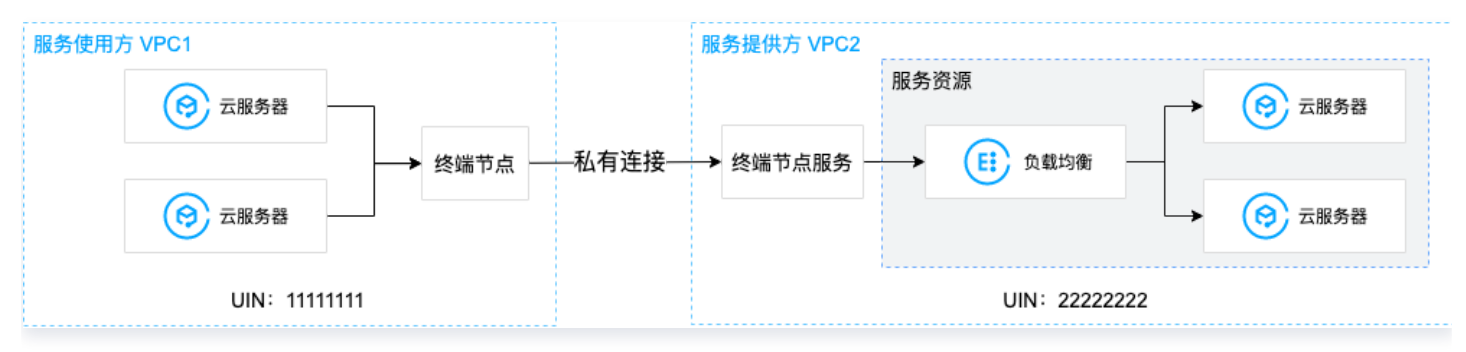

## 前提条件

- 已创建服务提供方 VPC2 和服务使用方 VPC1。
- 请服务使用方将 UIN 账号告知服务提供方,由服务提供方添加白名单后才允许连通,同时获取服务提供方的 UIN 账号。
- ・在服务提供方 VPC2 中已创建内网CLB 实例,并在 CLB 后端云服务器实例中部署相关服务资源,请确保后端 云服务器实例可以正常处理负载均衡转发的请求,具体请参见 负载均衡快速入门。
- 服务提供方需将负载均衡的 VPORT 提前告知服务使用方。

## 操作步骤

步骤1: 服务提供方创建终端节点服务

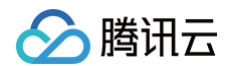

- 1. 登录 私有网络控制台。
- 2. 在左侧导航栏单击私有连接 > 终端节点服务。
- 3. 单击新建,在弹出的新建终端节点服务界面,配置相关参数。

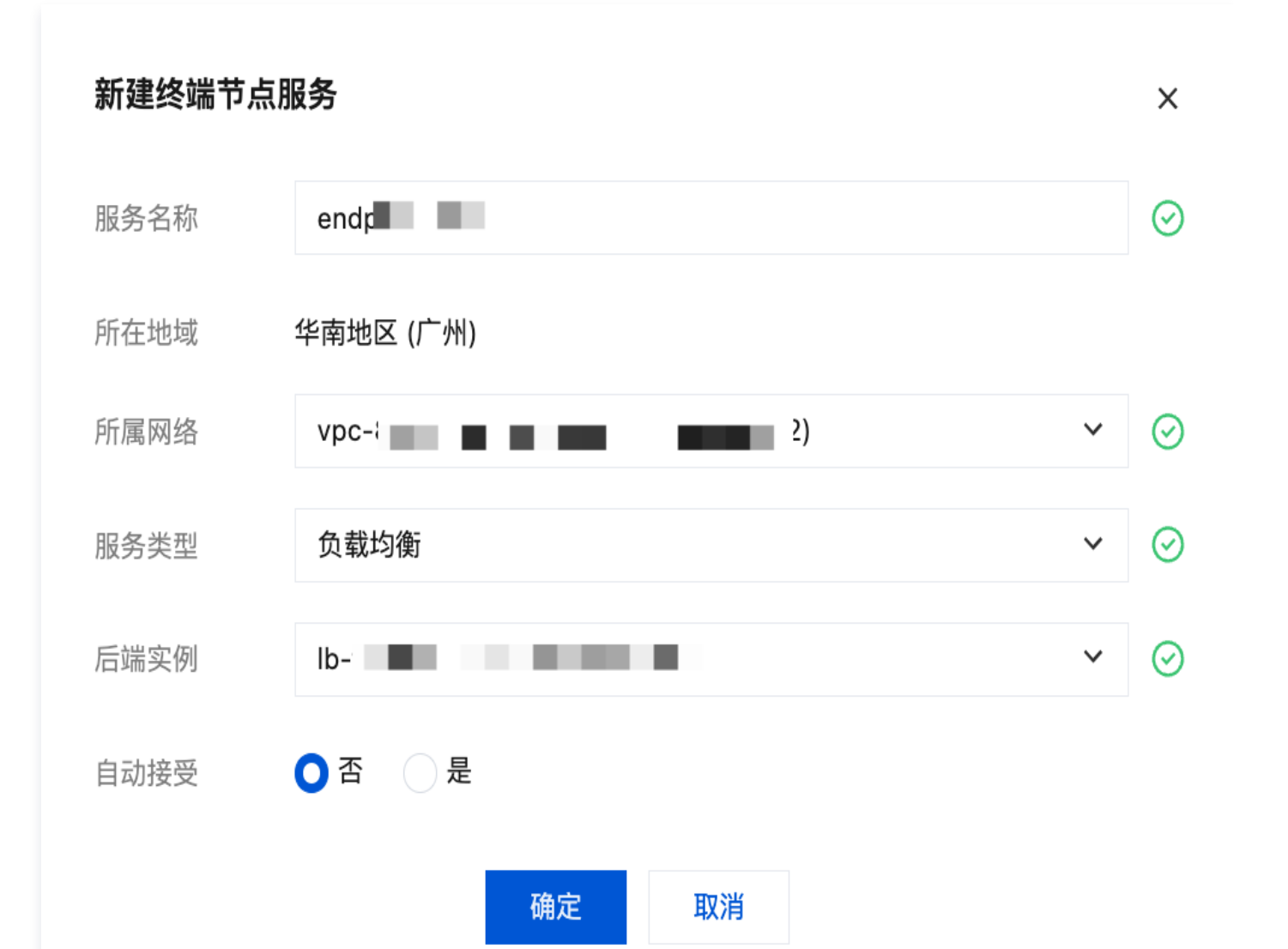

| 参数名称 | 描述                                                  |
|------|-----------------------------------------------------|
| 服务名称 | 自定义终端节点服务的名称。                                       |
| 所在地域 | 终端服务节点所在地域。                                         |
| 所属网络 | 选择所属 VPC,本例选择 VPC2。                                 |
| 服务类型 | 终端节点服务的类型,目前支持应用型内网 CLB、MySQL、Redis 和 GWLB。         |
| 后端实例 | 选择 VPC 下已创建的对应类型实例。                                 |
| 自动接受 | 指定终端节点服务 <b>是、否</b> 自动接受终端节点发起的连接请求,本例选择 <b>否</b> : |

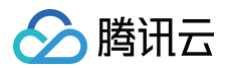

- 当选择是,自动接受时,终端节点服务默认接受所有连接的终端节点的请求,终端节点 创建成功后,状态即为可用。
  - 当选择否,不接受自动连接时,终端节点连接状态将为待接受,需要终端节点服务手动 执行接受连接才能将状态从待接受变为可用。

4. 完成参数设置后,单击确定完成终端节点服务的创建。

### 步骤2:添加服务使用方账户白名单

- 4. 单击已创建的终端节点服务右侧的更多>管理用户白名单,或者单击终端节点服务 ID 进入详情页下的白名单页
   签。
- 2. 在白名单管理界面,单击添加。
- 3. 在弹出的对话框中,请根据实际情况输入服务使用方的UIN账号,及描述信息,并单击确定。

| 添加白名单用户 |                      | ×   |
|---------|----------------------|-----|
| UIN     | 描述                   |     |
| 1111111 | ⊘ 允许该账户访问本账号下VPC内的服务 | ⊘ ⊗ |
| 添加      |                      |     |
|         | 确定取消                 |     |

### 步骤3: 服务使用方创建终端节点

1. 单击左侧导航栏单击终端节点。

2. 单击新建,在弹出的新建终端节点界面,配置相关参数。

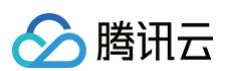

| 新建终端节点 |                            | ×                        |
|--------|----------------------------|--------------------------|
| 名称     | en                         | ${\boldsymbol{\oslash}}$ |
| 所在地域   | 西南地区 (成都)                  |                          |
| 所属网络   | vpc- (服务使用方VPC1   1720/16) | ${\it O}$                |
| 所属子网   | subi (服务使用方子网   1720/24) 🔹 | ${\boldsymbol{\oslash}}$ |
| IP地址   | 自动分配 ▼ 系统将自动分配IP地址         |                          |
| 对端账户类型 | ○ 我的账户 🔹 其他账户 🥑            |                          |
| 对端账户ID | 2                          | ${\it O}$                |
| 选择服务   | ● 私有服务                     |                          |
|        | vpc 验证                     | $\odot$                  |
|        | 确定取消                       |                          |

| 参数名称       | 描述                                                                                                 |
|------------|----------------------------------------------------------------------------------------------------|
| 名称         | 自定义终端节点的名称。                                                                                        |
| 所属地域       | 终端节点所在地域                                                                                           |
| 所属网络       | 选择终端节点所在的 VPC,本例选择 VPC1。                                                                           |
| 所属子网       | 选择终端节点所在的子网。                                                                                       |
| IP 地址      | 终端节点的 IP 地址。可以指定 IP 地址,IP 地址为 VPC1 内的内网 IP,也可以选择自动<br>分配 IP。                                       |
| 对端账户类<br>型 | 选择待连接的终端节点服务所属账户,本例选择 <b>其他账户:</b><br>• 同账号VPC间访问,选择 <b>我的账户</b> 。<br>• 跨账号VPC间访问,选择 <b>其他账户</b> 。 |
| 选择服务       | 输入终端节点服务的 ID 后单击验证,只有验证通过的服务才可建立连接。                                                                |

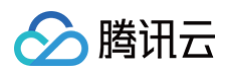

| 终端节点服务 | 🔇 广州 6 | ▼ 全部私有网络 ▼ ( | 5      |                                        |        |      | V                   | PC终端节点服务帮助文档 🖸 |
|--------|--------|--------------|--------|----------------------------------------|--------|------|---------------------|----------------|
| 新建     |        |              |        |                                        |        |      | 请输入ID/名称            | Q \$\$ \$\$ \$ |
| ID/名称  | 监控     | 所属网络         | 服务类型 ▼ | 后端实例                                   | 自动接收连接 | 终端节点 | 创建时间                | 操作             |
| Vpt    | ⊨ di   | vp           | 负载均衡   | lb- <b>S- ist</b><br>me <b>ter</b> clb | 是      | 1    | 2022-11-15 16:33:52 | 删除 <b>更多</b>   |

3. 完成参数配置后,单击确定,当前终端节点的连接状态为待接受。

| ID/名称        | 监控 | 状态  | 所属网络 | 所属子网     | IP地址       | 弹性 IP | 所属服务    | 标签   | 操作                         |
|--------------|----|-----|------|----------|------------|-------|---------|------|----------------------------|
| 找到1条结果 返回原列表 |    |     |      |          |            |       |         |      |                            |
| vpce-        | ۵۵ | 待接受 | VPC1 | 服务使用方子网1 | 172.16.2.7 | -     | vpcsvc- | Ø    | 编辑标签删除                     |
| 共1条          |    |     |      |          |            |       |         | 10 🗸 | \$£/页 н ≼ 1 <b>/1页 ▶</b> н |

### 步骤4:管理终端节点的连接请求

跨账号需要服务提供方接受使用方发起的连接请求,方可连通。

- 4. 单击已创建的终端节点服务右侧的更多 > 管理终端节点连接,或者单击终端节点服务 ID 进入详情页下的终端节 点页签。
- 2. 单击接受连接,在弹出的确认连接对话框中继续单击确定。

| ← 终端节点服务                  |      |     |       |                     |           |  |  |
|---------------------------|------|-----|-------|---------------------|-----------|--|--|
| 基本信息 监控                   | 终端节点 | 白名单 |       |                     |           |  |  |
| 接受拒绝                      |      |     |       |                     |           |  |  |
| ID/名称                     |      | 状态  | 所属UIN | 创建时间                | 操作        |  |  |
|                           |      | 可用  |       | 2021-06-11 17:26:03 | 接受连接 拒绝连接 |  |  |
|                           |      | 待接受 | 1     | 2021-06-11 18:51:15 | 接受连接      |  |  |
| 接受后,终端节点的状态变为 <b>可用</b> : |      |     |       |                     |           |  |  |

# vpor 可用 1 2021-06-11 18:51:15 接受连接 拒绝连接

### 步骤5: 服务使用方发起访问请求进行连接验证

- 1. 登录服务使用方 VPC1 下的某台 CVM,通过 VIP+VPORT 访问服务提供方的后端服务。
- 2. 本例使用 telnet 验证连通性,执行 telnet VIP VPORT。

| ① 说明: |  |  |  |
|-------|--|--|--|
|       |  |  |  |

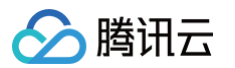

### 如果服务器没有安装 telnet,请先执行 yum install telnet 安装 telnet。

#### 获取终端节点 VIP:

| 终端节点         | 🕏 成都 👻 | 全部私有网络 🔻 🗘 |                  |                              |      |              | VPC终端节点帮助文档    |
|--------------|--------|------------|------------------|------------------------------|------|--------------|----------------|
| 新建           |        |            |                  |                              |      | 请输入ID/名称     | Q ¢ ¢ <u>4</u> |
| ID/名称        | 监控     | 状态         | 所属网络             | 所属子网                         | IP地址 | 所属服务         | 操作             |
| vpce<br>end; | di     | 可用         | vpc<br>服务使用方VPC1 | <mark>subr</mark><br>服务使用方子网 | 172  | Vpc:<br>Vpc: | 删除             |

#### 获取 CLB 的 VPORT:

| P/UDP/TCP SSL监听器                |                                           |      |           |       |  |  |  |  |  |
|---------------------------------|-------------------------------------------|------|-----------|-------|--|--|--|--|--|
| 新建                              |                                           |      |           |       |  |  |  |  |  |
| listener(TCP <mark>1044)</mark> | listener(TCP <mark>1044)</mark> 监听器详情展开 > |      |           |       |  |  |  |  |  |
|                                 | 已绑定后端服务                                   |      |           |       |  |  |  |  |  |
|                                 | <b>绑定</b> 修改端口 修改权重 解绑                    | 按照内网 | P搜索,用" "分 | 注 Q 🗘 |  |  |  |  |  |
|                                 | CVM ID/名称 端口健康状态() IP地址                   | 端口   | 权重        | 操作    |  |  |  |  |  |
|                                 | ins-<br>服务资源<br>健康                        | 80   | 10        | 解绑    |  |  |  |  |  |

### 如果出现如下信息,表示已连接:

| [root@VM-1-7-centos ~]# telnet 172.16.1.17 1044 |  |
|-------------------------------------------------|--|
| Trying 172.16.1.17                              |  |
| Connected to 172.16.1.17.                       |  |
| Escape character is '^]'.                       |  |